The AAdvantage Business<sup>™</sup> Program

Company Registration Guide for

**Business Travelers** 

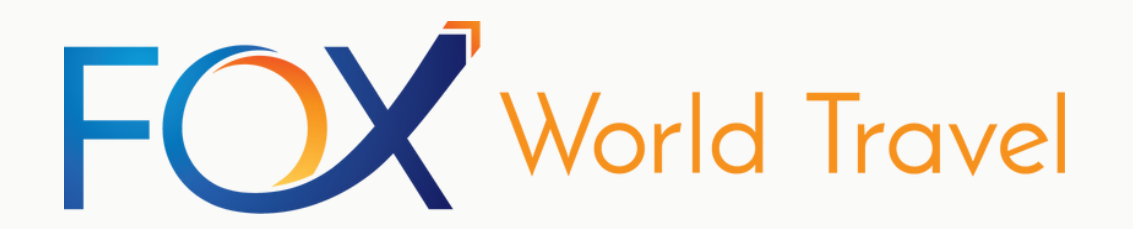

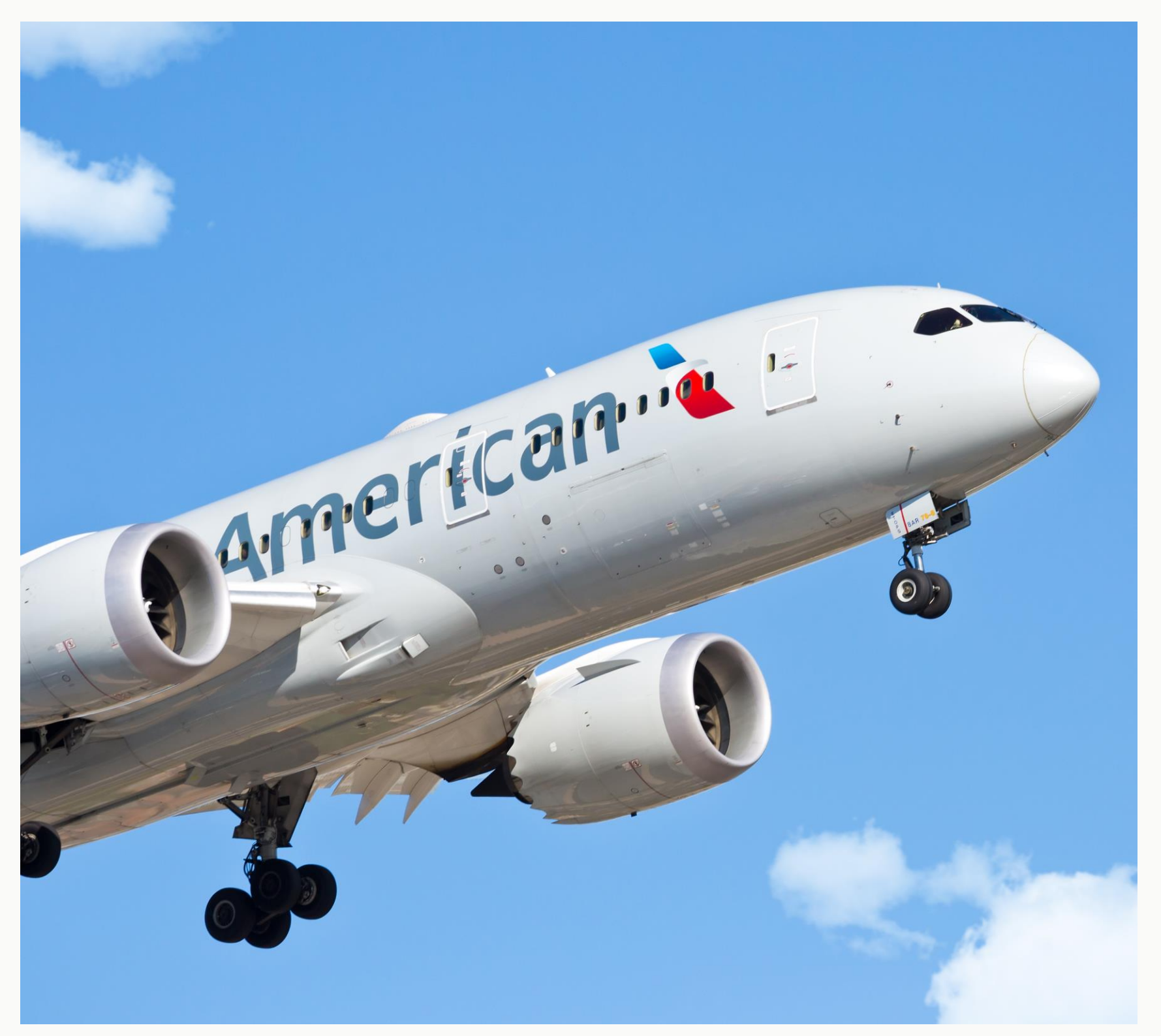

# **OVERVIEW FOR TRAVELER REGISTRATION**

#### FOR BUSINESS TRAVELERS

# INTRODUCTION

Welcome to the comprehensive guide designed to assist YOU – the business traveler – with linking your individual American Airlines' AAdvantage<sup>®</sup> number to the the AAdvantage Business Program<sup>™</sup> in collaboration with our Travel Management Company, Fox World Travel.

To participate in this program, all business travelers must have their individual AAdvantage<sup>®</sup> numbers included in their own travel profiles.

This step-by-step guide aims to streamline the linking process, providing clear instructions on establishing and maximizing the benefits of the AAdvantage Business<sup>™</sup> Program.

#### This document will guide you through:

- 1. How your Travel Program Administrator invites you into the business program. (Use your business email address)
- 2. How to use the link provided in the invitation to log in using your personal AAdvantage<sup>®</sup> login credentials.
- 3. How to easily proceed through the registration process.

Let's get started!

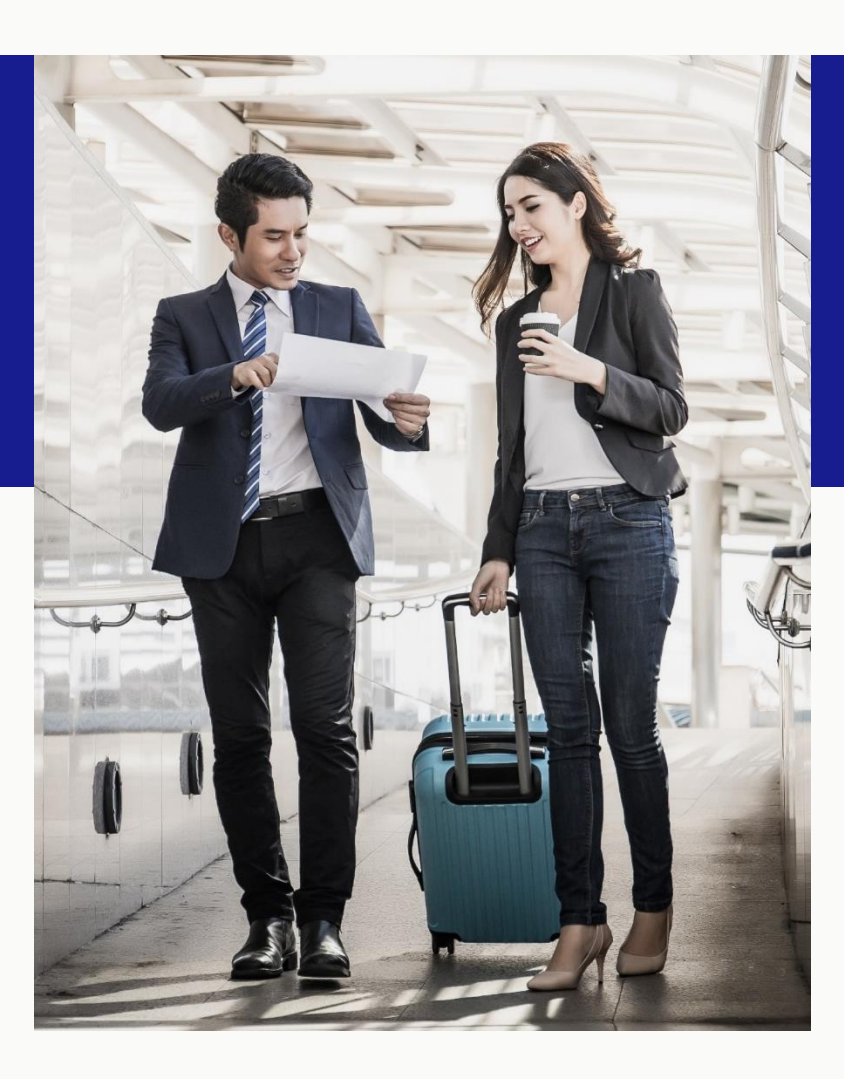

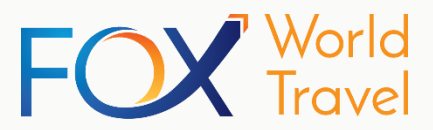

# REGISTRATION

## Linking Member Account

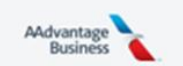

#### **Register for the AAdvantage** Business<sup>™</sup> program

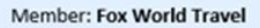

You're invited to register as a traveler with your company's AAdvantage Business<sup>™</sup> account.

As a registered business traveler, you can earn additional Loyalty Points when traveling for business, plus the Loyalty Points\* and AAdvantage\* miles you earn as an AAdvantage" member.

Register now

inload the American app

Keep in mind you must be an AAdvantage" member to register for the AAdvantage Business™ program. It's fast and free to join.

Contact us

Privacy policy

© 2024 American Airlines, Inc. All Rights Reserved.

#### **STEP 1: EMAIL INVITATION CONFIRMATION**

As a business traveler, you are invited to register as a traveler with your company's AAdvantage<sup>®</sup> business account.

- register for the AAdvantage Business<sup>™</sup> Program.
- Log in using your personal AAdvantage<sup>®</sup> account credentials to continue. Link: https://aadvantagebusiness.aa.com/app/login

#### Get ready to earn more

Business travelers can reach AAdvantage® status faster with the AAdvantage Business™ program. Travelers earn more Loyalty Points, while businesses earn AAdvantage® miles for use across the co

Travelers will receive an email invitation with a link. This is the link to redirect to the site to

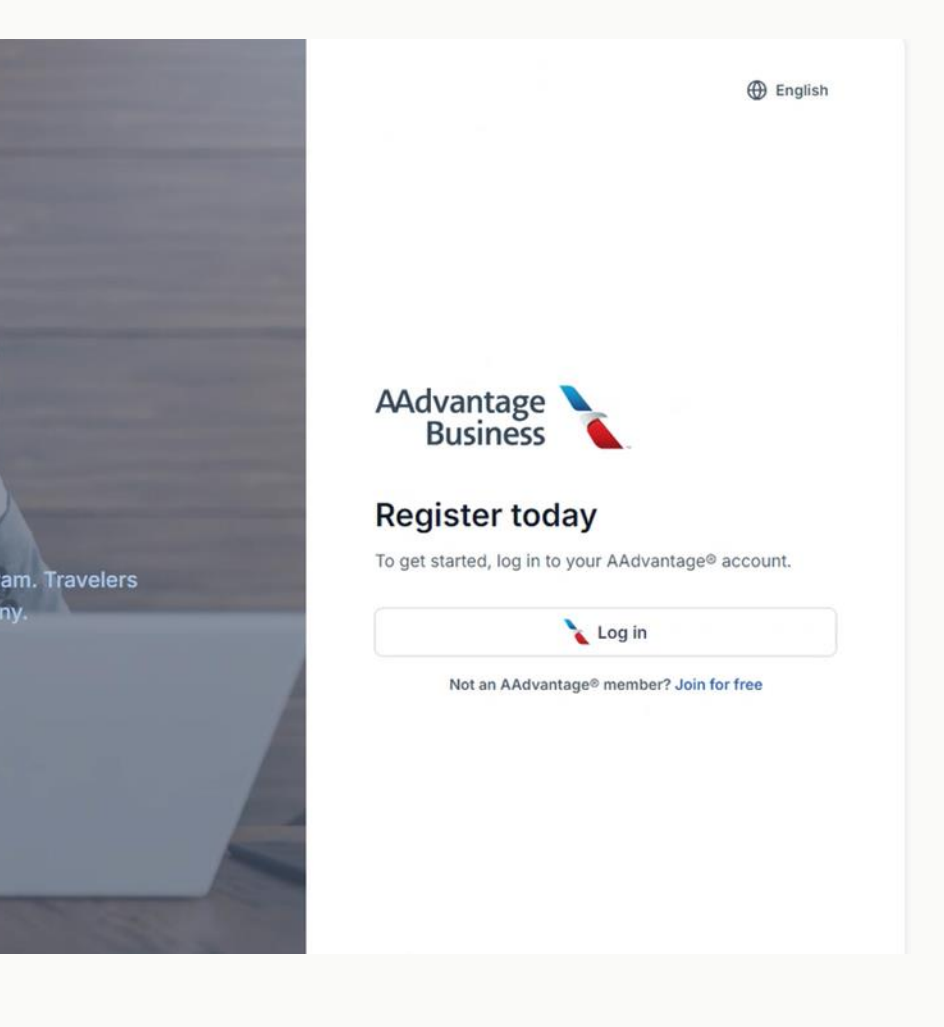

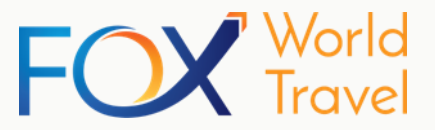

# REGISTRATION

### Logging In Using Your Member Credentials

#### American Airlines 🔪

#### Log in to your account

Not an AAdvantage member? Join now »

( • Required)

| AAdvantage # or username • |  |
|----------------------------|--|
| Password •                 |  |
|                            |  |

Log in

 $\odot$ 

### STEP 2: HOW TO LOG IN USING YOUR CREDENTIALS

Use your member credentials to continue setting up your AAdvantage Business<sup>™</sup> Account.

- 1. Log in using your AAdvantage® member crede
- 2. Follow the registration steps to complete registration
- After providing all required information, you wi confirmation page that verifies the successful AAdvantage Business<sup>™</sup>.

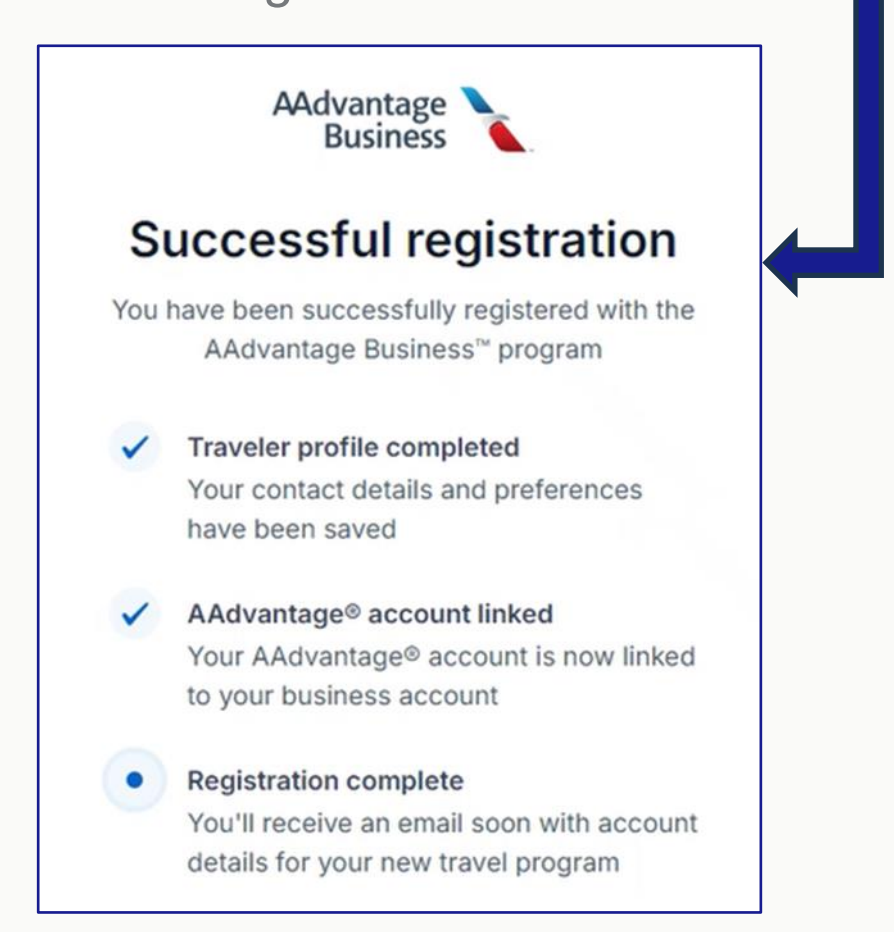

| entials.                             |                                                                                                    |
|--------------------------------------|----------------------------------------------------------------------------------------------------|
| stration.                            | AAdvantage<br>Business                                                                                                    |
| Il be directed to a registration for | Account of the provide of the provide of |
|                                      | Register                                                                                                    |

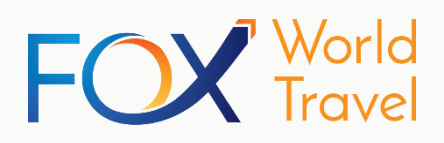

# FINAL STEP REGISTRATION Confirmation

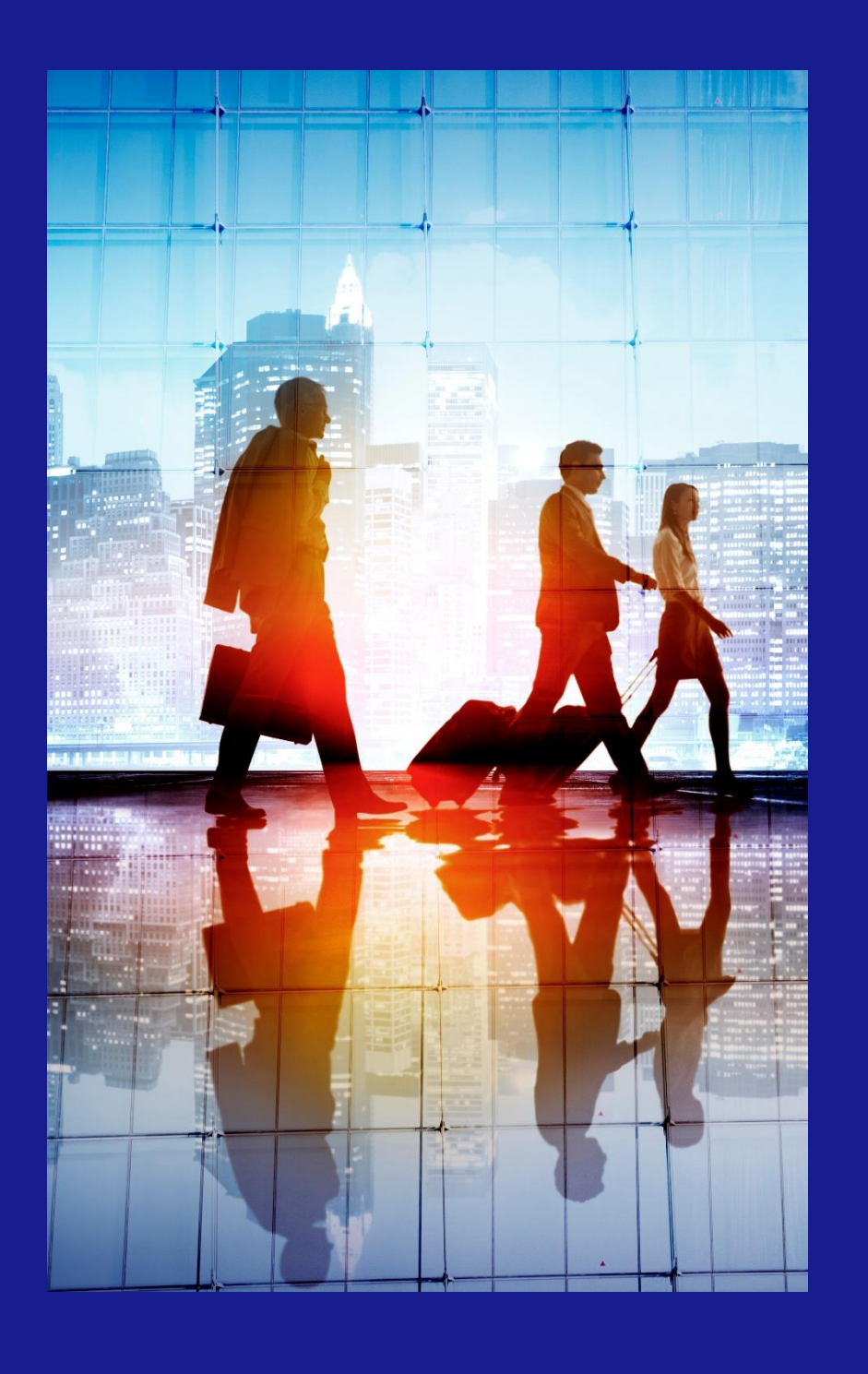

# FINAL STEP: SUCCESSFUL REGISTRATION EMAIL CONFIRMATION

After providing the required information, a confirmation email will be sent to the registered business email address to acknowledge the successful registration for the AAdvantage Business Program<sup>™</sup>.

American Airlines.

#### Welcome to the AAdvantage Business<sup>11</sup> program.

Now that you're registered, you can begin booking business travel on aa.com or in the American app. You can now manage business and personal travel with ease, all in one place.

Your AAdvantage® account is already linked to your business profile, and all you have to do is choose 'Business travel' when booking.

Once your company meets the minimum requirements, you can start earning more Loyalty Points as part of the AAdvantage Business™ program. You'll also continue to earn miles and Loyalty Points as an AAdvantage<sup>®</sup> member.

Any further questions on program eligibility should be discussed with your company's Travel Manager.

We can't wait to see you on board.

Explore the program

Have any questions? Check out our program guides.

- Congratulations! As a business traveler, you are now connected to your company's business program with

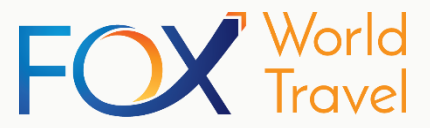

# THANK YOU

Please contact your Travel Administrator with any additional questions.

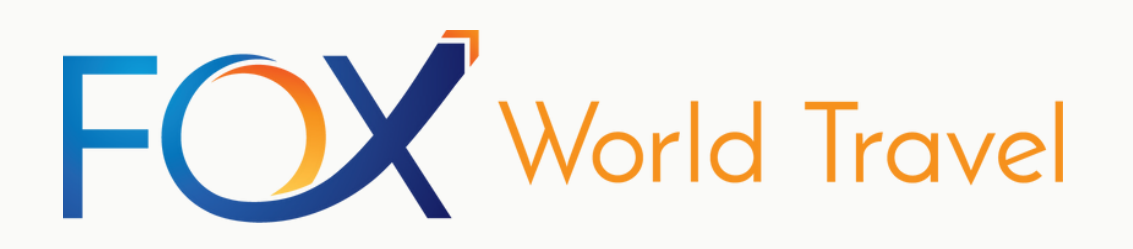

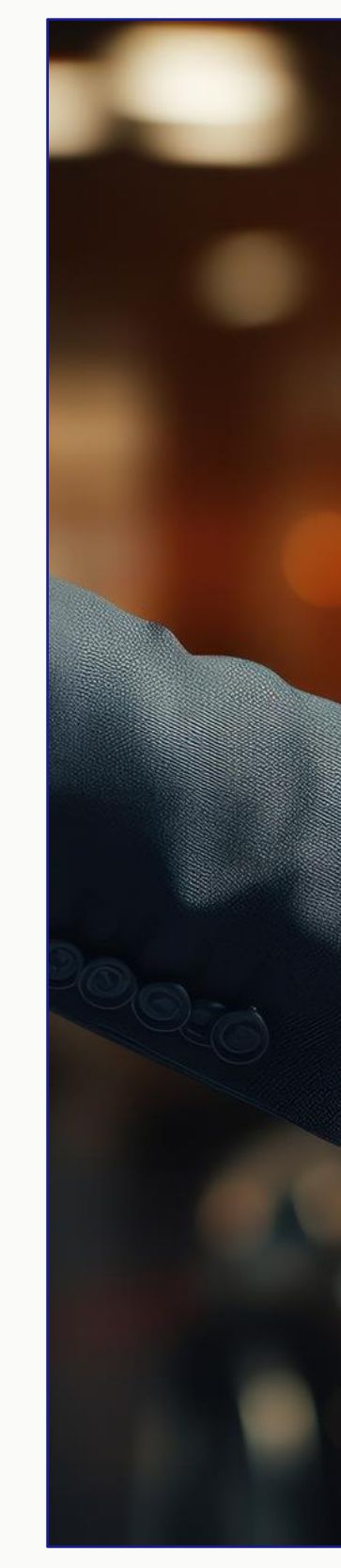

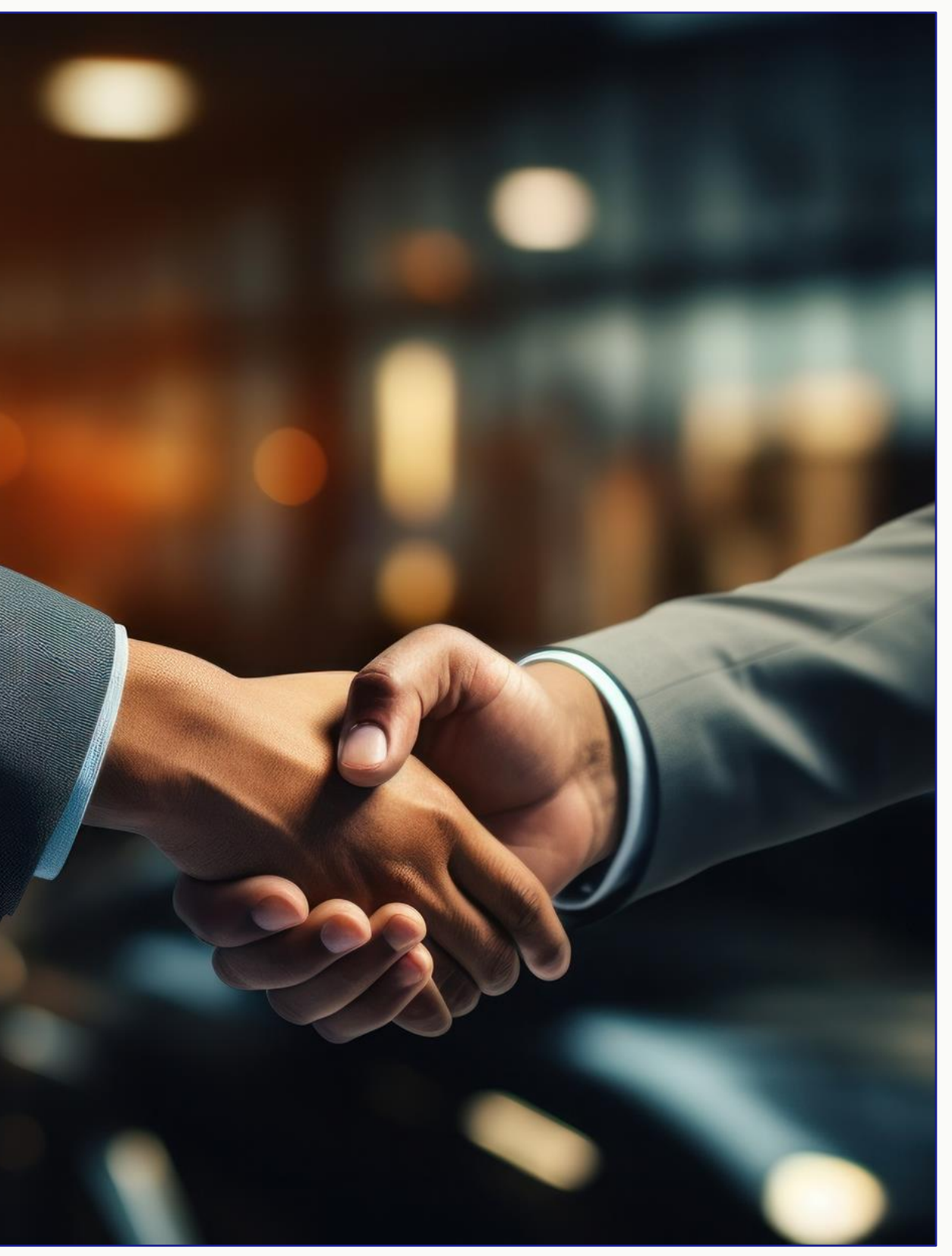